# Liste des soldes

### Liste des soldes simples

Vous êtes dans le bon domaine comptable ? (par ex. **CLUB**)

Sous **Chiffres d'affaires/Imprimer.../Liste des soldes** vous pouvez imprimer des listes de soldes qui vous informent sur les soldes actuels des comptes. Il existe à cet effet une mise en page prédéfinie "Soldes" (1) dans PC CADDIE, que vous pouvez utiliser. Veillez en outre à ce que les paramètres de base (2) correspondent à vos critères de demande. Ici aussi, le réglage par défaut convient dans de nombreux cas.

Veuillez tenir compte des points suivants :

- La date de référence qui doit être fixée à **Échéance au** est vraiment celle à laquelle la liste des soldes est calculée rétroactivement.
- En outre, il convient d'ailleurs d'indiquer la *date de* plutôt laisser vide.
- En cas de restriction à certains articles ou groupes de marchandises par le biais du **Filtre de comptabilisation** le résultat de la liste peut bien sûr ne plus correspondre aux vrais soldes, mais au solde résultant uniquement de ces écritures. Ainsi, si les types de paiement n'y figurent pas, on obtient finalement les chiffres d'affaires.

| Layout<br>Runde Geburtstage       |                                          |
|-----------------------------------|------------------------------------------|
| Runde Geburtstage                 |                                          |
| v                                 | ▲ Editieren                              |
| Runde Geburtstage im Folgejahr    |                                          |
| Salden                            |                                          |
| Strassengenossenschaft Feld       | <b>v</b>                                 |
| Personengruppe                    |                                          |
| Alle Kontakte                     | Definieren     Definieren     Definieren |
| Reihenfolge                       | <u>V</u> on-Bis                          |
| Alphabet (Namen)                  | ▼ Bearbe <u>i</u> ten                    |
| ✓ <u>F</u> älligkeits-Bereich 'on | bis 12.08.20                             |
| Nur Saldo absolut 🔻 von 5.00      | bis 999999.99                            |
| Nur offene Posten berücksichtigen | •                                        |
| MIT und OHNE Einzugsermächtigung  | ▼ Definieren                             |
| Familien zusammenfassen Getrennt  | te Rechnung zusä 🔻 🕞 Ende                |

Une fois que vous avez effectué tous les préréglages, cliquez sur Imprimer (3) :

# Salden - 26.06.10

| Nr. Nachname, Vorname                                   | M.Nr.  | Brutto  | Familie | Stand: 26.06.10, 23:36 Uhr |
|---------------------------------------------------------|--------|---------|---------|----------------------------|
| 1 Friedrichs, Kay                                       | 101978 | 500,00  | 500,00  |                            |
| 2 Trits, Trans                                          | 100119 | 1999,98 | 1999,98 |                            |
| 3 Heck, Axel                                            | 100022 | 500,00  | 500,00  |                            |
| 4 Kains, Katharina                                      | 100030 | 2000,00 | 2000,00 |                            |
| 5 Schmedding Software Systeme, Anja Arens               | 100006 | 500,00  | 500,00  |                            |
| 6 Schmedding Software Systeme GmbH, Benedikt Schmedding | 100010 | 400,00  | 400,00  |                            |
| 7 Tester, Timo                                          | 100120 | 250,00  | 250,00  |                            |
|                                                         |        |         |         |                            |

Bruttosumme: 6149,98

PC CADDIE 2010 @ 1988-2008 Schmedding Software Systeme GmbH

Katharinas Spielwiese, Albaching

# Liste des soldes avec filtre d'écriture

Cliquez ici sur le bouton **Buchungsfilter:** 

4 🔛

| Salden-Liste                      |                       | ? X            |
|-----------------------------------|-----------------------|----------------|
| <u>L</u> ayout                    |                       | Brucken F8     |
| Runde Geburtstage                 | ↑ <u>E</u> ditieren   |                |
| Runde Geburtstage im Folgejahr    |                       |                |
| Salden                            |                       |                |
| Strassengenossenschaft Feld       | <b>*</b>              |                |
| Personengruppe                    |                       |                |
| Alle Kontakte                     | ▼ Defi <u>n</u> ieren | Buchungsfilter |
| <u>R</u> eihenfolge               | Von-Bis               |                |
| Alphabet (Namen)                  | ▼ Bearbe <u>i</u> ten |                |
| ✓ <u>F</u> älligkeits-Bereich ′on | bis 12.08.20          |                |
| Nur Saldo absolut 💌 von 5.00      | bis 999999.99         |                |
| Nur offene Posten berücksichtigen | •                     |                |
| MIT und OHNE Einzugsermächtigung  | ▼ Definieren          |                |
| Familien zusammenfassen Getren    | nte Rechnung zusä 🔻   | 📑 Ende         |

Sélectionnez maintenant via *Sélectionner des articles* sélectionner des articles individuels :

| uchungsfilter bestimmen                                 |                               |          |  |
|---------------------------------------------------------|-------------------------------|----------|--|
| Geben Sie an, welche Buchung                            | <b>√</b> <u>о</u> к           |          |  |
| Beitragstilter gewunscht                                | X Abbruch                     |          |  |
|                                                         | P Artiker w                   | amen P2  |  |
| Jahresb. Student / Azubi                                | 100.00                        | 01.01.20 |  |
| Jahresbeitrag Aktive                                    | 250.00                        | 01.01.20 |  |
| Jahresbeitrag Jugendliche                               | 50.00                         | 01.01.20 |  |
| Jahresbeitrag Junioren                                  | 70.00                         | 01.01.20 |  |
| Jahresbeitrag Passiv                                    | 50.00                         | 01.01.20 |  |
| Artikel-Datum: von: bis 06:00 U Nur diese Warengruppen: | <u>b</u> is:<br>Jhr auf den V | · ·      |  |
|                                                         |                               | ≡        |  |
| und diese Warengruppen <u>n</u> icht:                   |                               |          |  |
|                                                         |                               | ≡        |  |
| und dieser <u>T</u> extfilter:                          |                               |          |  |
|                                                         |                               |          |  |
| Buchungsstatus: (neutral)                               |                               | •        |  |

Confirmez en cliquant sur **OK POUR VALIDER.** Si le **Filtre de réservation** est actif, vous voyez une coche dans le bouton (1).

| Salden-Liste                                    | ? X                        |
|-------------------------------------------------|----------------------------|
| Layout                                          | 🔒 Drucken 🛛 F8             |
| Runde Geburtstage                               |                            |
| Runde Geburtstage im Folgejahr                  |                            |
| Salden                                          |                            |
| Strassengenossenschaft Feld                     |                            |
| Personengruppe                                  | -                          |
| Alle Kontakte    Definieren                     | 1 ☑ <u>B</u> uchungsfilter |
| Reihenfolge 🗌 Von-Bis                           |                            |
| Alphabet (Namen)  Bearbeiten                    |                            |
| ✓ <u>F</u> älligkeits-Bereich von bis 12.08.20  |                            |
| Nur Saldo absolut 💌 von 5.00 bis 999999.99      |                            |
| Nur offene Posten berücksichtigen 🔹             |                            |
| MIT und OHNE Einzugsermächtigung 🔹 Definieren   |                            |
| Familien zusammenfassen Getrennte Rechnung zusä | Ende                       |

Sélectionnez le **Mise en page** de la mise en page standard "Soldes" en cliquant sur **Éditer** (2). En combinaison avec la commande de mise en page <KONTINFO.>, vous obtenez une liste détaillée pour les articles sélectionnés :

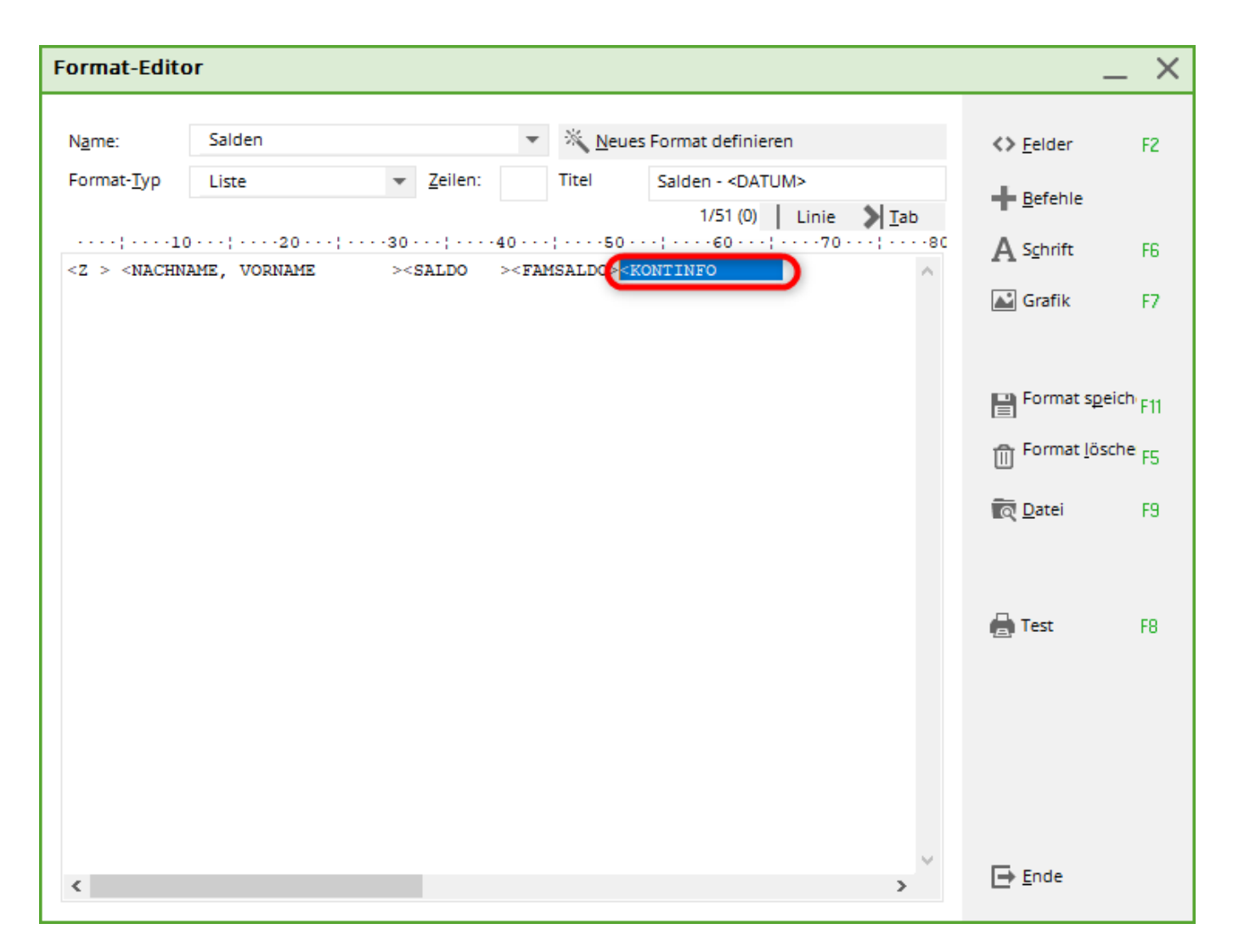

Une impression de la liste se présente comme suit :

| alder                     | <u> </u>                                                                                           |                                                                                                    |                                                                                                    | ene 1/1                                                                                                    | 100 78                                                                                                    | Saluen                                                                                                    |                                                                                                    |                                                                                                    |                                                                                                    |                                                                                                    |                                                                                                    |                                                                                                    |                                                                                                    |                                                                                                    |                                                                                                    |
|---------------------------|----------------------------------------------------------------------------------------------------|----------------------------------------------------------------------------------------------------|----------------------------------------------------------------------------------------------------|----------------------------------------------------------------------------------------------------|----------------------------------------------------------------------------------------------------|----------------------------------------------------------------------------------------------------|----------------------------------------------------------------------------------------------------|----------------------------------------------------------------------------------------------------|----------------------------------------------------------------------------------------------------|----------------------------------------------------------------------------------------------------|----------------------------------------------------------------------------------------------------|----------------------------------------------------------------------------------------------------|----------------------------------------------------------------------------------------------------|----------------------------------------------------------------------------------------------------|----------------------------------------------------------------------------------------------------|
|                           | 1 - 2                                                                                              | <u>5.11</u>                                                                                                    | .1(                                                                                                    | <u>0</u>                                                                                                    |                                                                                                    |                                                                                                    |                                                                                                    |                                                                                                    |                                                                                                    |                                                                                                    |                                                                                                    |                                                                                                    |                                                                                                    |                                                                                                    |                                                                                                    |
| , Vorname                 | Brutto                                                                                             | Familie                                                                                                    | jakt                                                                                                    | jjug                                                                                                    | jjun                                                                                                    | jpas                                                                                                    |                                                                                                    |                                                                                                    |                                                                                                    |                                                                                                    |                                                                                                    | Stand: 2                                                                                                    | 25.11.10                                                                                                    | , 21:26 Uhr                                                                                                    |                                                                                                    |
| n, Günter<br>th, Heribert | 1250,00                                                                                            | 1250,00<br>1750,00                                                                                                    | 1250<br>1500                                                                                                    |                                                                                                    |                                                                                                    |                                                                                                    |                                                                                                    |                                                                                                    |                                                                                                    |                                                                                                    |                                                                                                    |                                                                                                    |                                                                                                    |                                                                                                    | -                                                                                                    |
| th, Heike                 | 250,00                                                                                             |                                                                                                    | 250                                                                                                    |                                                                                                    |                                                                                                    |                                                                                                    |                                                                                                    |                                                                                                    |                                                                                                    |                                                                                                    |                                                                                                    |                                                                                                    |                                                                                                    |                                                                                                    |                                                                                                    |
| epp                       | 1250,00                                                                                            | 2750,00                                                                                                    | 1250                                                                                                    |                                                                                                    |                                                                                                    |                                                                                                    |                                                                                                    |                                                                                                    |                                                                                                    |                                                                                                    |                                                                                                    |                                                                                                    |                                                                                                    |                                                                                                    |                                                                                                    |
| ane                       | 1250,00                                                                                            |                                                                                                    | 1250                                                                                                    |                                                                                                    |                                                                                                    |                                                                                                    |                                                                                                    |                                                                                                    |                                                                                                    |                                                                                                    |                                                                                                    |                                                                                                    |                                                                                                    |                                                                                                    |                                                                                                    |
| aria                      | 1250,00                                                                                            |                                                                                                    | 1250                                                                                                    |                                                                                                    | _                                                                                                    |                                                                                                    |                                                                                                    |                                                                                                    |                                                                                                    |                                                                                                    |                                                                                                    |                                                                                                    |                                                                                                    |                                                                                                    |                                                                                                    |
| Paul                      | 70,00                                                                                              | 120,00                                                                                                    |                                                                                                    |                                                                                                    | 70                                                                                                    |                                                                                                    |                                                                                                    |                                                                                                    |                                                                                                    |                                                                                                    |                                                                                                    |                                                                                                    |                                                                                                    |                                                                                                    |                                                                                                    |
| retra<br>Timo             | 1250.00                                                                                            | 1250.00                                                                                                    | 1250                                                                                                    |                                                                                                    |                                                                                                    | 50                                                                                                    |                                                                                                    |                                                                                                    |                                                                                                    |                                                                                                    |                                                                                                    |                                                                                                    |                                                                                                    |                                                                                                    |                                                                                                    |
|                           | Ges                                                                                                | antsumme:                                                                                                    | 812                                                                                                    | 0,00                                                                                                    | 8                                                                                                    | 0                                                                                                    | 1                                                                                                    | 1                                                                                                    | 0                                                                                                    | 0                                                                                                    | 0                                                                                                    | 0                                                                                                    | 0                                                                                                    | 0                                                                                                    | -                                                                                                    |
|                           | , Vorname<br>n, Günter<br>th, Heribert<br>th, Neike<br>Mpp<br>ane<br>aria<br>Paul<br>Petra<br>fimo | Vorname         Brutto           a, Günter         1250,00           bh, Heribert         1500,00           ch, Meike         250,00           spp         1250,00           ane         1250,00           aria         1250,00           Paul         70,00           Petra         50,00           Cimo         1250,00 | Vorname         Brutto         Familie           a, Günter         1250,00         1250,00           bh, Heribert         1500,00         1750,00           bh, Neike         250,00         2750,00           sepp         1250,00         2750,00           sene         1250,00         2750,00           sene         1250,00         2750,00           senia         1250,00         120,00           Paul         70,00         120,00           Gesamtsumme:         Bereits bezahl | Vorname         Brutto         Familie         jakt           a, Günter         1250,00         1250,00         1250           a, Günter         1500,00         1750,00         1250           a, Beribert         1500,00         1750,00         1500           a, Beribert         1500,00         1750,00         1250           ane         1250,00         2750,00         1250           aria         1250,00         120,00         1250           Paul         70,00         120,00         1250           Gesamtsumme:         512         512           Bereits bezahlt:         512         512 | Vorname         Brutto         Familie         jakt         jjug           n, Günter         1250,00         1250,00         1250           n, Heribert         1500,00         1750,00         1250           n, Heribert         1500,00         1750,00         1250           stpp         1250,00         2750,00         1250           ane         1250,00         1250         1250           aria         1250,00         120,00         1250           Retra         50,00         1250,00         1250           Gesamtsumme:         \$120,00         \$120,00         \$120,00 | Vorname         Brutto         Familie         jakt         jjug         jjun           n, Günter         1250,00         1250,00         1250           n, Keribert         1500,00         1750,00         1500           n, Meribert         1500,00         1750,00         1250           stpp         1250,00         2750,00         1250           stria         1250,00         1250         70           Retra         30,00         1250,00         1250           fimo         1250,00         1250,00         1250 | Worname         Brutto         Familie         jakt         jjug         jjun         jpas           n, Günter         1250,00         1250,00         1250         1250         1250         1250         1250         1250         1250         1250         1250         1250         1250         1250         1250         1250         1250         1250         1250         1250         1250         1250         1250         1250         1250         1250         1250         1250         1250         1250         1250         1250         1250         1250         1250         1250         1250         1250         1250         1250         1250         1250         1250         1250         1250         1250         1250         1250         1250         1250         1250         1250         1250         1250         1250         1250         1250         1250         1250         1250         1250         1250         1250         1250         1250         1250         1250         1250         1250         1250         1250         1250         1250         1250         1250         1250         1250         1250         1250         1250         1250         1250         1250< | Worname         Brutto         Familie         jakt         jjug         jjun         jpas           n, Günter         1250,00         1250,00         1250         1250         1250         1250           n, Heribert         1500,00         1750,00         1500         250         1250         1250           spp         1250,00         3750,00         1250         1250         1250         1250           ane         1250,00         3750,00         1250         1250         1250         1250           Paul         70,00         120,00         70         50         50         50           Gesant Summe:         \$120,00         1250,00         1250,00         12         50         1 | Worname         Brutto         Familie         jakt         jjug         jjun         jpas           A. Günter         1250,00         1250,00         1250         1250         1250           bh, Heribert         1500,00         1750,00         1500         1500         1500           bh, Meike         250,00         250         250         1250         1250           same         1250,00         2750,00         1250         1250           same         1250,00         1250         70           Paul         70,00         120,00         50           fimo         1250,00         1250,00         1250           fimo         1250,00         1250,00         120,00           fimo         1250,00         1250,00         120,00 | Worname         Brutto         Familie         jakt         jjug         jjun         jpas           a, Günter         1280,00         1280,00         1280         -         -         -         -         -         -         -         -         -         -         -         -         -         -         -         -         -         -         -         -         -         -         -         -         -         -         -         -         -         -         -         -         -         -         -         -         -         -         -         -         -         -         -         -         -         -         -         -         -         -         -         -         -         -         -         -         -         -         -         -         -         -         -         -         -         -         -         -         -         -         -         -         -         -         -         -         -         -         -         -         -         -         -         -         -         -         -         -         -         -         -         - | Worname         Brutto         Familie         jakt         jjug         jjun         jpas           n, Günter         1250,00         1280,00         1250                                                                                                    < | Worname         Brutto         Familie         jakt         jjug         jjun         jpas           n. Günter         1250,00         1250,00         1250                                                                                                    < | Stant:       Stant:         v Vorname       Brutto       Familie       jakt       jjug       jjun       jpas         a, Günter       1250,00       1250,00       1500       1500       1500       1500         ah, Meike       230,00       250       250       1250       1250       1250         same       1250,00       1250       1250       1250       1250         same       1250,00       1250       50       1250         Saull       70,00       1250,00       1250       50         Simo       1250,00       1250,00       1250       50         Simo       1250,00       1250,00       1250       50         Simo       1250,00       1250,00       1250       50         Simo       1250,00       1250       0       0       0       0         Gesamtsumme:       S120,000       8       0       1       1       0       0       0 | Stand: 25.11.10         Vorname       Brutto       Familie       jakt       jjug       jun       jpas         A, Günter       1280,00       1280,00       1280       -       -       -       -       -       -       -       -       -       -       -       -       -       -       -       -       -       -       -       -       -       -       -       -       -       -       -       -       -       -       -       -       -       -       -       -       -       -       -       -       -       -       -       -       -       -       -       -       -       -       -       -       -       -       -       -       -       -       -       -       -       -       -       -       -       -       -       -       -       -       -       -       -       -       -       -       -       -       -       -       -       -       -       -       -       -       -       -       -       -       -       -       -       -       -       -       -       -       -       -       - | Stand: 25.11.10, 21:26 Uhr         Norname       Brutto       Familie       jakt       jjug       jjun       jpas         n, Günter       1250,00       1250,00       1250       1250       1250       1250         n, Meribert       1500,00       1750,00       1250       250       1250       1250         sane       1250,00       1250       1250       1250       1250         Paul       70,00       120,00       70       50         Fertra       50,00       1250,00       1250,00       1250         Mereiter       8120,00       8       0       1       0       0       0       0         Gesamtsumme:       8120,00       8       0       1       0       0       0       0 |

Voyez à la fin de la liste des soldes la liste correspondante des articles sélectionnés ci-dessus :

| Druck: Sa | olden [Fertig]<br>  Kopieren (F6) 🛃 Speicherr | (F7) 🌏 Druc   | ken (FB) Seiti | e 1/1 100% :              | Salden       |         |     |      |        |           |   |
|-----------|-----------------------------------------------|---------------|----------------|---------------------------|--------------|---------|-----|------|--------|-----------|---|
|           |                                               |               |                |                           |              |         |     |      |        |           | 4 |
|           |                                               |               |                |                           |              |         |     |      |        |           |   |
| Erkläru   | ng der oben aufgeführten E                    | intrags-Suchk | ennseichen:    |                           |              |         |     |      |        |           |   |
|           | Reseichnung                                   | Fallink.      | + Eine         | Brutto                    | + Is         | Brutto  | + - | +    | esahlt | +<br>Zabl |   |
| iskt -    | Jahresheitrag Aktive                          |               | 1050.42        | 1250.00                   | 6802.52      | 8000.00 |     | 0.00 | 0.00   | 0         | - |
| jjug -    | Jahresbeitrag Jugendliche                     | 01.01.07 €    | 42,02          | 50,00                     | 0.00         | 0.00    | ō   | 0.00 | 0.00   | ō         |   |
| jjun -    | Jahresbeitrag Junioren                        | 01.01.07 €    | 58,82          | 70,00                     | 58.82        | 70.00   | 1   | 0.00 | 0.00   | 0         |   |
| jpas -    | Jahresbeitrag Passiv                          | 01.01.07 €    | 42,02          | 50,00                     | 42.02        | 50.00   | 1   | 0.00 | 0.00   | 0         | _ |
|           | Summe :                                       |               |                |                           | 6903.36      | 8120.00 |     | 0.00 | 0.00   |           |   |
|           |                                               |               |                |                           |              |         |     |      |        |           |   |
|           |                                               |               | Scroller       | i Sie weite               | r nach       |         |     |      |        |           |   |
|           |                                               |               | unten, u       | nd Sie se                 | hen 📕        |         |     |      |        |           |   |
|           |                                               |               | am End         | e der Listi<br>ing Erklär | e die<br>und |         |     |      |        |           |   |
|           |                                               |               | Lugenoi        | іде шініаі                | ung.         |         |     |      |        |           |   |
|           |                                               |               |                |                           |              |         |     |      |        |           |   |
|           |                                               |               |                |                           |              |         |     |      |        |           | _ |
|           |                                               |               |                |                           |              |         |     |      |        |           |   |
|           |                                               |               |                |                           |              |         |     |      |        |           |   |
|           |                                               |               |                |                           |              |         |     |      |        |           |   |
|           |                                               |               |                |                           |              |         |     |      |        |           |   |
|           |                                               |               |                |                           |              |         |     |      |        |           |   |

Cette liste peut également vous aider à vérifier l'attribution des cotisations pour les factures annuelles, car elle contient également l'option **Regrouper les familles** peut être sélectionnée.

# Liste des soldes bruts/nets

Sous **Paramètres/Paramètres du programme/Paramètres généraux** dans l'onglet **Chiffre d'affaires** vous pouvez choisir librement si vous souhaitez que les montants "nets" ou "bruts" soient affichés dans la liste.

| Allgemeine Einstellungen                                                                                                    | ? ×                               |
|----------------------------------------------------------------------------------------------------|-----------------------------------|
| Allgemein       Wettspiele       Umsatz       Chipkarte         Kurzbezeichnung der Währung:       €       >       Weitere Details         Standard-Mehrwertsteuersatz:       0.0       %         Brutto oder Netto-Umsatz anzeigen:       Netto       2/2         Mahnzeiträume:       1.       30       2.         Saldenberechnung:       Buchungen m       Brutto         Rechnungsversand per E-Mail Konfigurieren         Einzugsermächtigungen konfigurieren | ✓ <u>O</u> K<br>★ <u>A</u> bbruch |
| <ul> <li>Feiertage anpassen</li> <li>Telefonnummern-Formatierung festlegen</li> <li>Geodaten für alle Personen laden</li> <li>Email-Versand Optionen (SMTP-Server)</li> </ul>                                                                                                    |                                   |

Des listes instructives peuvent également être établies avec la Statistiques sur le chiffre d'affaires, où des informations encore plus détaillées sont éditées, mais où les paiements ne peuvent pas être évalués rétroactivement.

# Liste des soldes pour les avoirs (différentes listes de soldes)

| Salden-Liste                                             | ? ×            |
|----------------------------------------------------------|----------------|
| Layout                                                   | 🔒 Drucken 🛛 F8 |
| Runde Geburtstage                                        |                |
| Runde Geburtstage im Folgejahr                           |                |
| Salden                                                   |                |
| Strassengenossenschaft Feld                              |                |
| Personengruppe                                           |                |
| Alle Kontakte                                            | Buchungsfilter |
| Reihenfolge                                              |                |
| Alphabet (Namen) The Bearbeiten                          |                |
| <u> </u>                                                 |                |
| Nur Saldo absolut v (on 5.00 bis 999999.99               |                |
| 4/4 Xusichtigen ▼<br>Saldo ignorieren                    |                |
| Nur Saldo mächtigung 🔻 Definieren                        |                |
| Nur Saldo absolut<br>Saldo NICHT Getrennte Rechnung zusä | 📑 Ende         |

Il existe ici quatre variantes différentes de listes de soldes :

- Ignorer le solde : toutes les entrées de compte (montants -jaunes- et facturés- non encore facturés) sont listées (y compris les montants payés), y compris les montants avec un montant nul.
- Solde uniquement : toutes les personnes avec des dettes sont listées (montants non encore facturés -jaune- et facturés).
- Solde absolu uniquement (=réglage standard) : Toutes les personnes avec des dettes et des soldes
- Solde NON : toutes les personnes avec un solde nul et un solde créditeur

Si vous souhaitez créer une liste de soldes uniquement pour vos avoirs, sélectionnez **Solde uniquement** et la plage de montants **de** -2000,00  $\dot{a}$  -0,01.

#### Liste des soldes Contrôle de l'affectation des cotisations

Si vous souhaitez imprimer une liste des soldes avec toutes les personnes qui n'ont pas d'entrées de compte (par ex. comme liste de contrôle après l'attribution automatique annuelle des cotisations), sélectionnez le paramètre : **Solde absolu de** -2,00 **jusqu'à** +2,00 et à la ligne suivante **Chiffre d'affaires total (y compris ce qui a été payé)**:

| Salden-Liste                                    | ? ×            |
|-------------------------------------------------|----------------|
| <u>L</u> ayout                                  | B Drucken F8   |
| Runde Geburtstage                               |                |
| Runde Geburtstage im Folgejahr                  |                |
| Salden                                          |                |
| Strassengenossenschaft Feld                     |                |
| Personengruppe                                  |                |
| Alle Kontakte 🔹 Defi <u>n</u> ieren             | Buchungsfilter |
| Reihenfolge                                     |                |
| Alphabet (Namen) The Bearbeiten                 |                |
| ✓ <u>F</u> älligkeits-Bereich 'on bis 12.08.20  |                |
| Nur Saldo absolut 🔻 von 5.00 bis 999999.99      |                |
| Gesamtumsätze (auch Bezahltes)                  |                |
| MIT und OHNE Einzugsermächtigung                |                |
| Familien zusammenfassen Getrennte Rechnung zusä | Ende           |